## 日経 BP 記事検索サービスの利用方法

日経 BP 記事検索サービスは『日経ビジネス』をはじめ、日経 BP 社が発行する雑誌記事を オンラインで検索・閲覧できるサービスです。

レポートや卒論の資料に、就職活動の情報収集等に役立ちます。

1. 「日経 BP 記事検索サービス アカデミック版」もしくは下記 URL ヘアクセスし、 見たい雑誌記事をクリックしてください。

https://bizboard.nikkeibp.co.jp/academic/

|                             |                                                                                                    | アカデミック本<br>サービス | キーワードを                | 复数指定できます<br>雑誌記事 □プレスリリー         | -ス □辞書                                                                                                    | 検 索<br>詳細検索はこちらから ① |
|-----------------------------|----------------------------------------------------------------------------------------------------|-----------------|-----------------------|----------------------------------|----------------------------------------------------------------------------------------------------|---------------------|
| Û                           | & 論文・レオ                                                                                                    | ポートを書く          |                       | ⇒ 就活情報を収集                        | 集する                                                                                                    | ▶ 動画で丸わかり! 活用ガイド    |
| 収録メディ                       | 7                                                                                                    |                 |                       |                                  | National Participation of the second second s | 経ビジネス               |
| <b>社誌記事</b>                 |                                                                                                    |                 | NEW は最近公開された雑         | 誌 🔼 は休刊中の雑誌                      |                                                                                                    |                     |
| ビジネス 関連<br><sup> 電話の秋</sup> | EN LEADER BR                                                                                                    | IESG            | 97/01                 |                                  | 日経<br>SCIENTIFIC                                                                                                    |                     |
|                             | - Michael Politik<br>- Michael Politik<br>- Michael Michael<br>- Michael Michael<br>- Michael Michael<br>- Michael Michael<br>- Michael Michael<br>- Michael Michael<br>- Michael Michael<br>- Michael Michael<br>- Michael Michael<br>- Michael Michael<br>- Michael Michael<br>- Michael Michael<br>- Michael Michael<br>- Michael Michael<br>- Michael<br>- Michae |                 |                       |                                  | 新着雑誌                                                                                                    |                     |
| 日報ビジネス                      | 日経トップリーダー                                                                                                    | 日経ESG 日経BPガバ>   | ペントテクノ 日経クロストレン!<br>- | : トップリーダーMONTHLY<br>(プラチナ会目向け情報) | IN IS GATION                                                                                                    |                     |

2. ログイン画面が表示されたら、画面左下の『学認アカウントで利用する』を クリックしてください。

| ログインし                  | してください ① SSL版                                                                              |
|------------------------|--------------------------------------------------------------------------------------------|
| ご 利用になりたし<br>ン」ボタンをクリッ | ぃサービスのユーザーID、パスワードを入力して「ログイ<br>♪クしてください。                                                   |
| キャンペーンコードこ<br>い。       | ご利用の方は、提供元のキャンペーン認証URLからログイン下さ                                                             |
| ユーザーID                 |                                                                                            |
| א-פגא                  |                                                                                            |
| ログイン                   | <ul> <li>○ Dとパスワードを保存しない</li> <li>○ 次のログインまでDとパスワードを保存</li> <li>● 次回からログインを省略する</li> </ul> |
|                        |                                                                                            |

## 日経 BP 記事検索サービスの利用方法

3. プルダウンメニューから「桃山学院大学」を選び「選択」をクリックします。

| @GakuNin)                               |    |
|-----------------------------------------|----|
| 所属機関の選択                                 |    |
| サービス'elib.maruzen.co.jp'を利用するために認証が必要です |    |
| 桃山学院大学                                  | 選択 |
| □ ブラウザ起動中は自動ログイン                        |    |
| □ 選択した所属機関を保存して今後IdPの選択画面をスキップする        |    |
| 0                                       |    |

シングルサインオンのログイン画面が表示されたら、
 大学で使用しているユーザ ID、パスワードを入力してログインしてください。

| 松山学院大学 シングルサインオン           |  |
|----------------------------|--|
| ユーザID、パスワードは半角英数字で入力して下さい。 |  |
| ユーザID<br>パスワード<br>ログイン     |  |

5. 事前に設定(※) したワンタイムパスワードを入力(3つのアイコンを順番通り クリック)し、ログインしてください。

※未設定の場合は、こちらのマニュアルから事前設定を行ってください。

|                                    |                               | 桃山                    |              | 大学<br><sup>オン</sup>   |                  |
|------------------------------------|-------------------------------|-----------------------|--------------|-----------------------|------------------|
|                                    | 67                            | 04                    | 52           | 86                    | 54               |
| 28                                 | 1                             | $\overleftrightarrow$ | X            | S#                    | *                |
| 53                                 | ۲                             | ۲                     | Ť            | <u>@</u>              | I                |
| 91                                 | 0                             | 3                     | <b>\$</b>    | •                     | 8                |
| 65                                 | 4                             | ¥                     | Ŷ            | 8                     | 3                |
| 88                                 |                               | <b>8</b>              | 1            | ۸                     | 1                |
| avascriptを用!<br>、力した文字列<br>:流れることは | いて認証を行ない<br>(認証情報)は<br>ありません。 | います。<br>使い捨てパスワ       | ロ <b>グイン</b> | <b>クリア</b><br>ので、ネットワ | パネル表示<br>一ク上にそのま |
|                                    |                               | 西                     | 23.IE        |                       |                  |

## 日経 BP 記事検索サービスの利用方法

6. 正常にログインができれば、記事を検索・閲覧することができます。

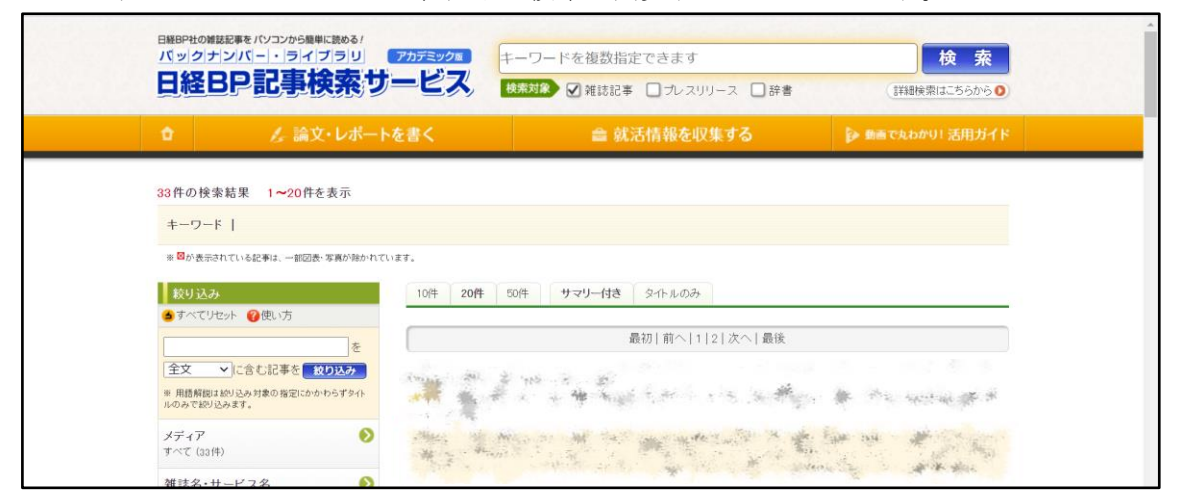